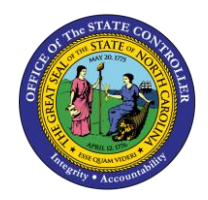

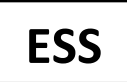

The purpose of this Business Process Procedure is to set up or change your tax withholding information in the Integrated HR-Payroll System.

## **Business Process Procedure Overview**

The **Tax Withholding Information** service is located in the *My Personal Data* section of ESS. Employees can use this service to set up or change their **Federal** and **State** tax withholding information.

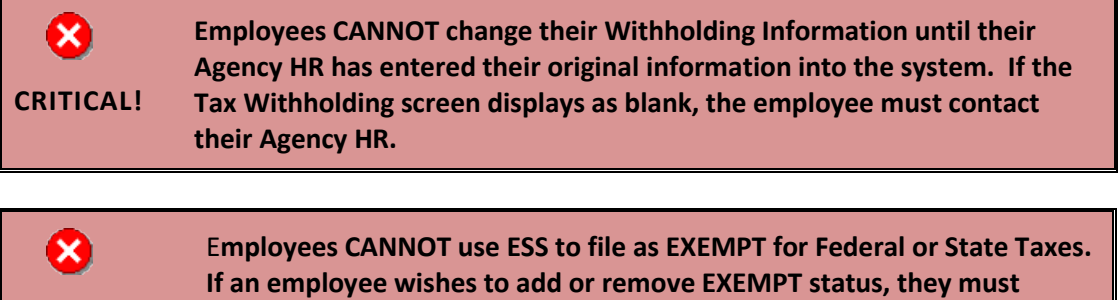

contact their Agency HR to complete the necessary forms.

## Maintain Tax Withholding Data

**CRITICAL!** 

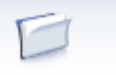

1. From the Integrated HR-Payroll System Home Page, click into the My Data (ESS) tab. My Data (ESS)

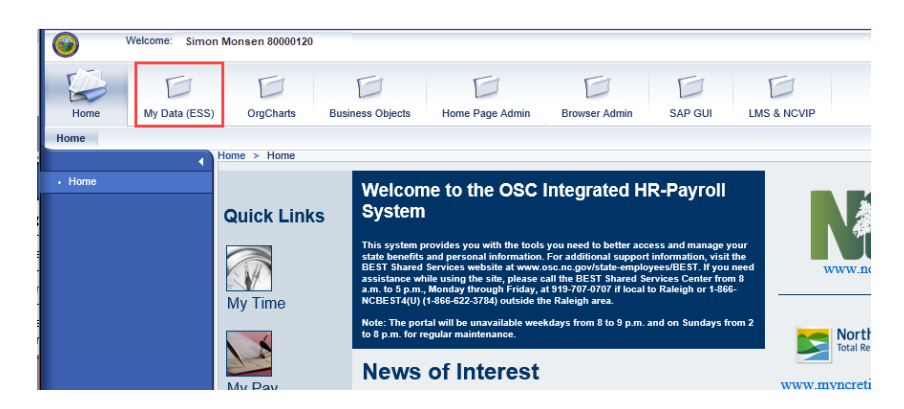

## 1. Click My Personal Data.

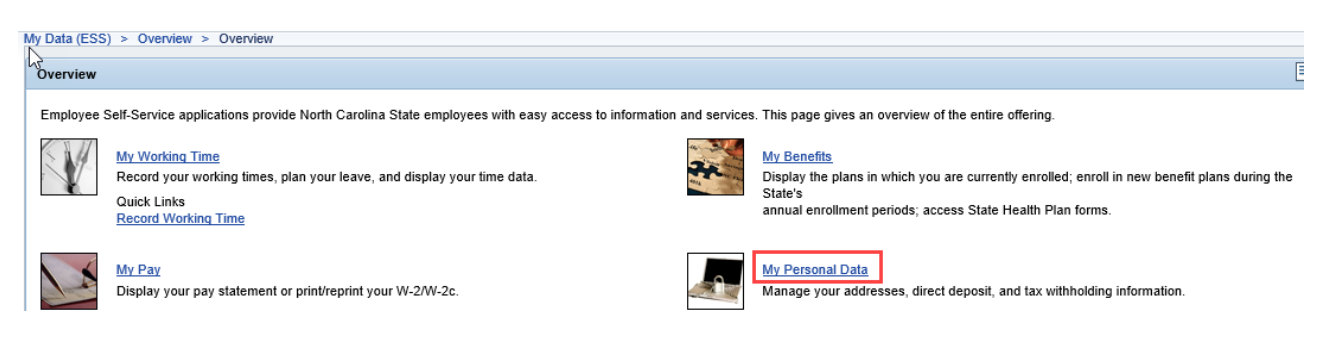

2. The My Personal Data screen will be displayed. Click Tax Withholding Information.

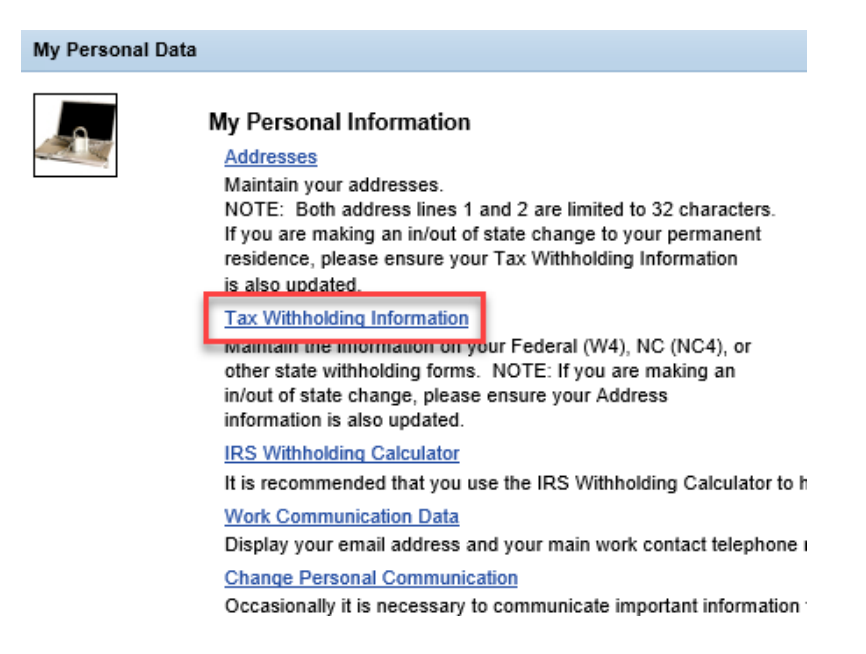

3. The **Tax Withholding** screen will be displayed with the current Federal and State Withholding status. Click the Edit button Edit under either Federal or State.

| I 2<br>Overview Edit                                                                                                 | 3<br>Review and Save | Confirmation                                                                              |                         |
|----------------------------------------------------------------------------------------------------|----------------------|-------------------------------------------------------------------------------------------|-------------------------|
| Federal                                                                                                    |                      |                                                                                           |                         |
| Valid until 05/31/2019<br>Filing Status: Single<br>No. of Exemptions: 01<br>Additional Withholdings: \$ 5.00<br>Edit |                      | Valid from 06/01/2019<br>Filing Status:<br>No. of Exemptions:<br>Additional Withholdings: | Single<br>00<br>\$ 5.00 |
| North Carolina                                                                                                    |                      |                                                                                           |                         |
| Filing Status: Single<br>No. of Allowances: 00<br>Additional Withholdings: \$ 5.00<br>Edit                           |                      |                                                                                           |                         |
| Exit                                                                                                    |                      |                                                                                           |                         |

4. Update the tax withholding information as needed.

| Tax Withholding                                            |                                                                                       |
|------------------------------------------------------------|---------------------------------------------------------------------------------------|
| 1 2 3 Overview Edit Review and Save Confi                  | 4                                                                                     |
| North Carolina                                             |                                                                                       |
| Tax Authority: NC                                          |                                                                                       |
| Filing Status: Single                                      |                                                                                       |
| No of Allowances: 01                                       |                                                                                       |
| Additional Withholdings: USD                               |                                                                                       |
| Tax exempt indicator: Not exempt                           | To change between Exempt and Not Exempt, exit this screen and contact your HR office. |
| Check here if the last name differs from that shown on the | Social Security card.                                                                 |
| Declaration                                                |                                                                                       |
| Declaration                                                |                                                                                       |
|                                                            |                                                                                       |

Under penalties of perjury, I certify that I am entitled to the number of withholding allowances claimed on this certificate or that I am entitled to claim exempt status.

Valid as of Future Date: 05/29/2019

Previous Step Review Exit

X

**CRITICAL**!

| Field Name                    | Description                                                 |  |
|-------------------------------|-------------------------------------------------------------|--|
| Filing Status                 | Filing status of the individual.                            |  |
| No. of Exemptions             | The number of exemptions claimed by the employee            |  |
| Non-Resident Alien            | Employee whose legal residence status is Non-Resident Alien |  |
| Additional Withholdings       | Items that are being withheld for a payroll action          |  |
| Social Security/Name Mismatch | Indicate if your SS card is different than your last name.  |  |

**NOTE**: The **Tax Authority** field defaults from your current Permanent address. If you are now filing in a different state, make sure to also update your Address in ESS.

5. Carefully read the Declaration. This serves as your electronic signature approving the change. Once read, check the box to certify.

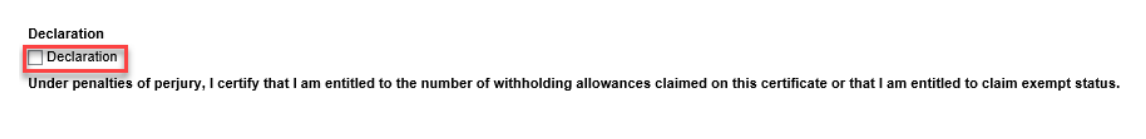

Checking this box serves as your electronic signature approving the change. The system will not allow you to save the record until the Declaration checkbox is selected.

6. The **Valid as of Future Date** reflects when the change will take effect. This date can be changed to take effect in a different payroll period.

| Valid as of Future Date: 05/29/2019 | 7    |
|-------------------------------------|------|
| Previous Step Review                | Exit |

**NOTE**: All withholding changes must be future dated by at least seven days to adhere to payroll processing deadlines. Make sure to change your withholding information as soon as possible so that the change takes effect for the correct payroll period.

7. Once the information has been updated, click the Review button. Review 🕨

| Tax Withholding                                                                                                    |  |
|----------------------------------------------------------------------------------------------------|--|
| Image: Confirmation Image: Confirmation   Overview Edit   Review and Save Confirmation                                                                                     |  |
| North Carolina                                                                                                    |  |
| Tax Authority: NC                                                                                                    |  |
| Filing Status: Single                                                                                                    |  |
| No of Allowances: 01                                                                                                    |  |
| Additional Withholdings: USD                                                                                                    |  |
| Tax exempt indicator: Not exempt To change between Exempt and Not Exempt, exit this screen and contact your HR office.                                                     |  |
| Check here if the last name differs from that shown on the Social Security card.                                                                                           |  |
| Declaration                                                                                                    |  |
|                                                                                                    |  |
| Under penalties of perjury, I certify that I am entitled to the number of withholding allowances claimed on this certificate or that I am entitled to claim exempt status. |  |
| Valid as of Future Date: 05/29/2019                                                                                                    |  |
| Previous Step Review Exit                                                                                                    |  |

8. The updated information will be displayed. If there are any errors, click the Previous Step button
Previous Step to return and correct the mistake. If the information is correct, click the Save button.

| Save |
|------|
|------|

| Tax Withholding                                                |            |  |  |  |
|----------------------------------------------------------------|------------|--|--|--|
| 1 2 3 4   2 Overview Edit Review and Save Confirmation         | ation      |  |  |  |
| Verify the Tax Data below                                      |            |  |  |  |
| North Carolina                                                 |            |  |  |  |
| Tax Authority:                                                 | NC         |  |  |  |
| Filing Status:                                                 | Single     |  |  |  |
| No of Allowances:                                              | 01         |  |  |  |
| Additional Withholdings:                                       | USD        |  |  |  |
| Tax Exempt Indicator:                                          | Not exempt |  |  |  |
| Last name differs from that shown on the Social Security card. |            |  |  |  |
|                                                                |            |  |  |  |
| Valid from 05/29/2019                                          |            |  |  |  |
| Previous Step Save Exit                                        |            |  |  |  |

5. The message, "The changes you made to your Tax data were saved" will appear.

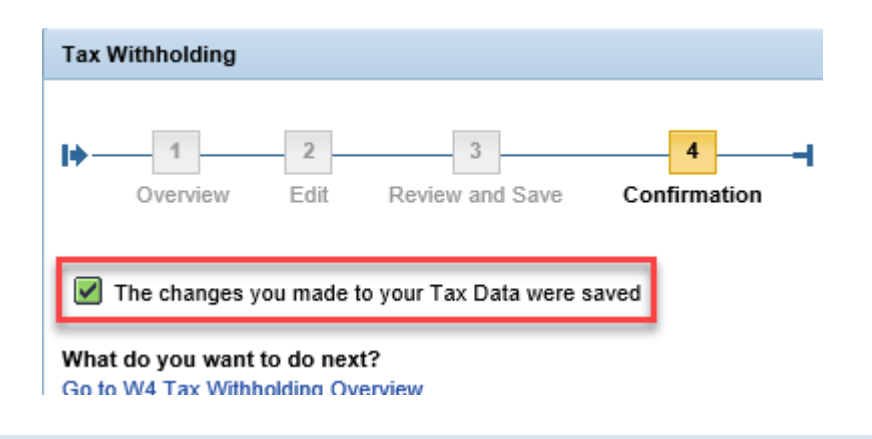

## Change Record

- 2/4/21 Updated format, assigned reference number, and made accessible Claire Ennis
- 8/6/21 Updated for accessibility, Alt Text added D. Genzlinger